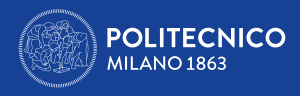

# ERASMUS+ FOR TRAINEESHIP A.A. 2024/2025 Borse di studio per stage/tirocini in Europa

Tutorial

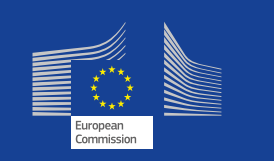

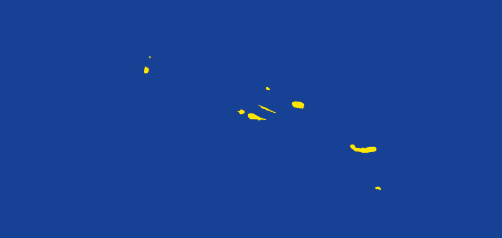

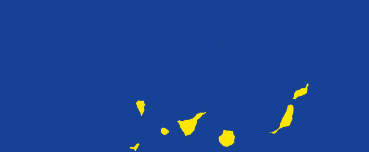

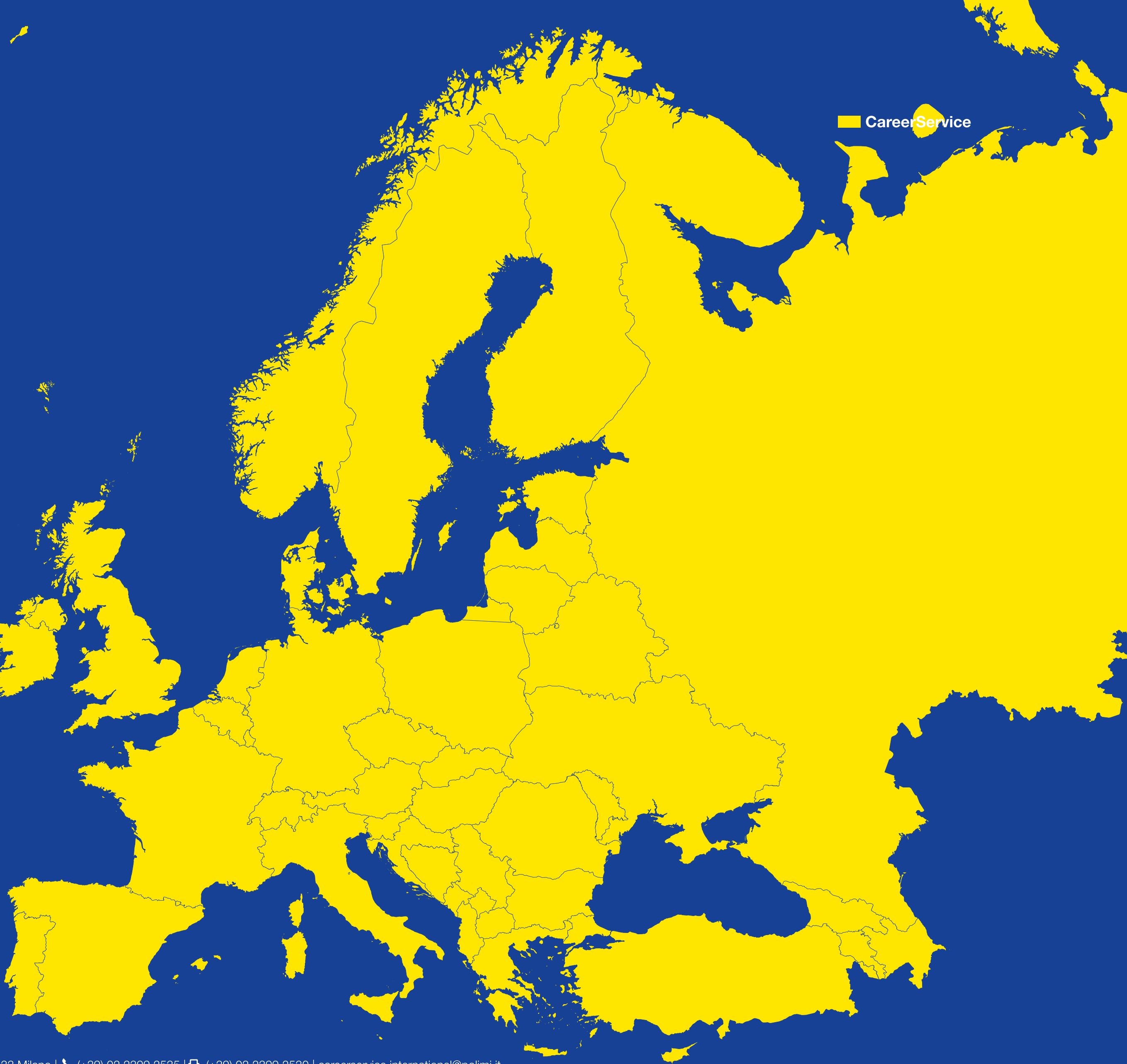

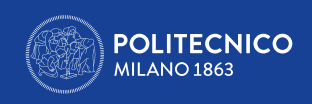

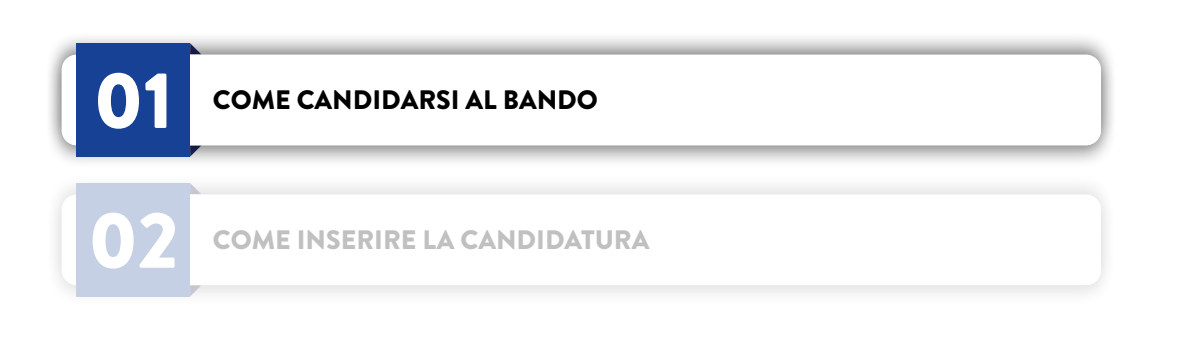

## **1. COME PREPARARSI ALLA CANDIDATURA**

- > Leggi con attenzione il **<u>Bando</u> e le <u>FAQ</u>**.
- dimensione di 10MB

Corsi di Laurea, Laurea Magistrale in Ar

Corsi di Laurea,

Corsi di Laure Ciclo L

Scuola di Dottorato

Specializ

MOBILITÀ INTERNAZIONALE PER STAGE/TIROCINIO A.A. 2024/2025 - TUTORIAL

> Segnati bene la data di scadenza del Bando (09/05/2024), per non lasciarla passare e per non candidarti a ridosso della scadenza > Prepara in inglese la documentazione richiesta per la candidatura (come indicato nella tabella sottostante), in un unico file in formato PDF e con massima

> Per preparare il tuo curriculum vitae e la lettera di motivazione (se richiesta) segui i <u>tutorial in lingua inglese</u> messi a disposizione dal Career Service. Non è obbligatorio avere una certificazione linguistica per potersi candidare!

| chitettura, Urbanistica e Scuola di Specializzazione |                                              |                                                                                                    |  |
|------------------------------------------------------|----------------------------------------------|----------------------------------------------------------------------------------------------------|--|
| Laurea Magistrale in Design                          |                                              | · Curriculum Vitae                                                                                                    |  |
| ea, Laurea Magistrale e a<br>Inico in Ingegneria     |                                              |                                                                                                    |  |
|                                                      | Indirizzo Architettura, Urbanistica e Design | <ul> <li>Curriculum Vitae</li> <li>Lettera di motivazione</li> <li>Sintesi del progetto di Tesi (5 pagine max)</li> <li>Portfolio</li> <li>Elenco delle pubblicazioni</li> </ul>                                                           |  |
|                                                      | Indirizzo Ingegneria                         | <ul> <li>Curriculum Vitae</li> <li>Lettera di motivazione</li> <li>Sintesi del progetto di Tesi (5 pagine max)</li> <li>Elenco delle pubblicazioni</li> </ul>                                                                              |  |
| ing Masters Schools                                  |                                              | <ul> <li>Curriculum Vitae</li> <li>Eventuali certificazioni o autodichiarazioni di attività pratico/lavorative<br/>(svolte sia prima che durante il Master universitario) accompagnate da<br/>eventuale portfolio dimostrativo.</li> </ul> |  |

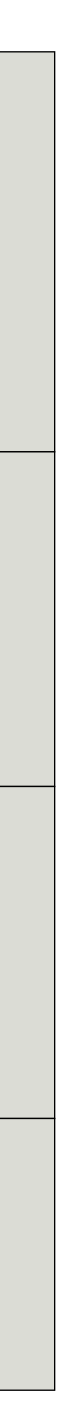

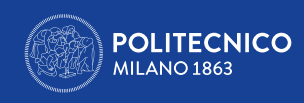

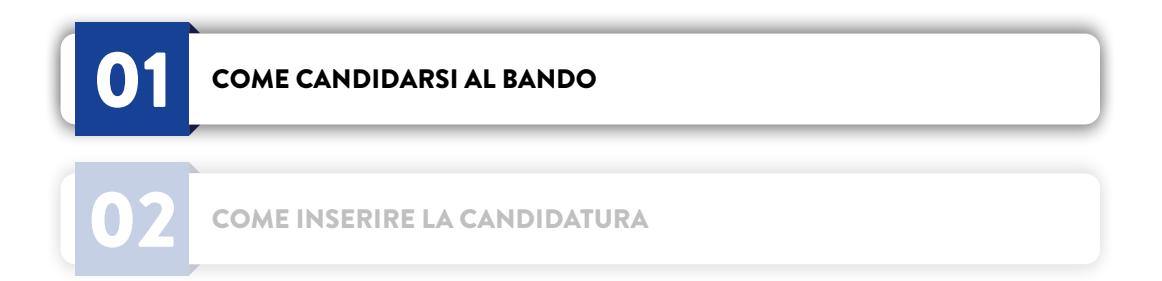

Se hai già individuato autonomamente un ente ospitante per il tuo traineeship prepara i seguenti dati:

- > NOME ENTE (40 caratteri MAX)
- > PAESE
- > CITTÀ
- > SITO WEB (100 CARATTERI MAX)

Se non hai già trovato un ente ospitante non preoccuparti: al momento della candidatura al Bando non è richiesto aver già individuato l'Ente ospitante. Il candidato ha tempo di trovarlo e comunicarlo al Career Service una volta selezionato vincitore, ma solo fino a 2 mesi prima del mese di inizio stage richiesto al momento della candidatura al Bando (es. mese di inizio stage inserito in candidatura Dicembre – Ente ospitante da individuare entro fine Ottobre). La scadenza è tassativa e il candidato vincitore non potrà a posteriori richiedere il posticipo del mese di inizio stage segnalato al momento della candidatura al Bando.

chiuso (se selezionato vincitore).

## > ATTIVITÀ DI TIROCINIO PROPOSTA DALL'ENTE (3000 CARATTERI MAX)

## In questo caso selezionerai l'opzione NON HO UN ENTE OSPITANTE AL MOMENTO.

ATTENZIONE: per le motivazioni specificate all'art. 7.2 del Bando è in ogni caso tua responsabilità trovare da solo un ente ospitante, a Bando aperto o a Bando

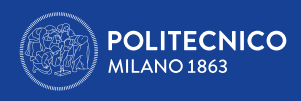

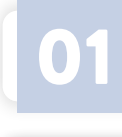

02

COME CANDIDARSI AL BANDO

COME INSERIRE LA CANDIDATURA

## 2. COME INSERIRE LA CANDIDATURA

completare la candidatura.

Da un PC a connessione veloce:

- > vai sul **sito**\_www.polimi.it
- > accedi ai tuoi Servizi on line

email.

Solo una volta che hai preparato il/i PDF con i documenti per la candidatura e hai eventualmente i dati dell'ente ospitante prenditi 15 minuti di tempo per

Per evitare problemi tecnici dell'ultimo momento, non aspettare la data e le ore in prossimità della scadenza del Bando per presentare/salvare in modo definitivo la candidatura, anche perché il Career Service non può garantirti immediata assistenza in caso di necessità.

Attenzione: per l'accesso ai servizi online potrebbe essere richiesta l'autenticazione a due fattori o lo Spid. Tiene a portata di mano il cellulare o la tua casella

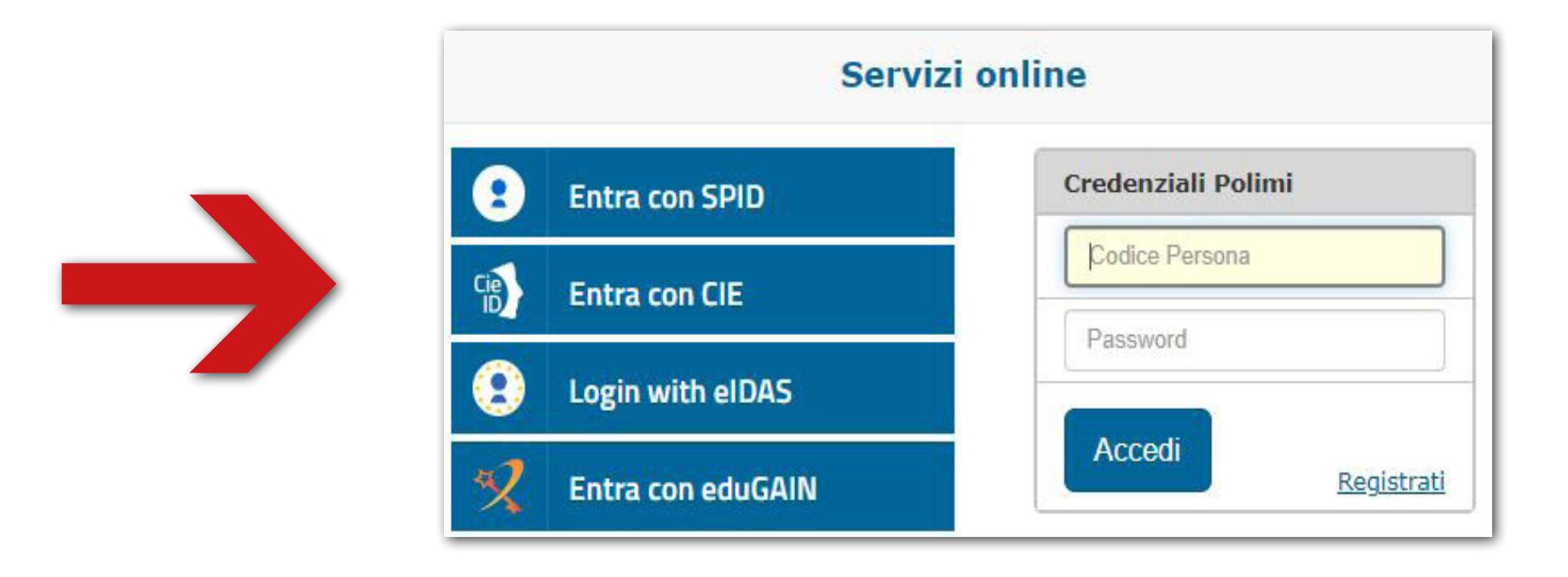

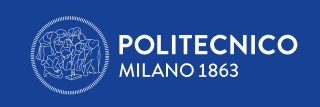

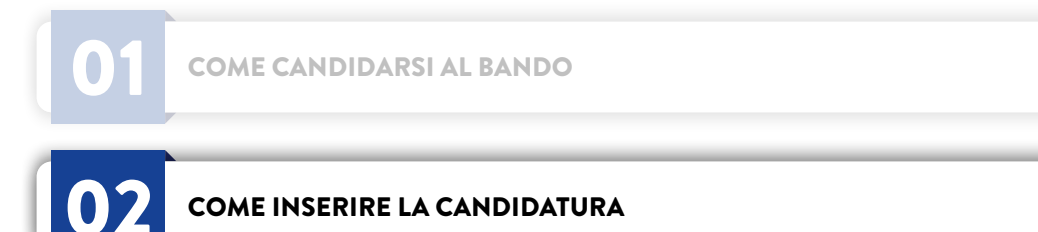

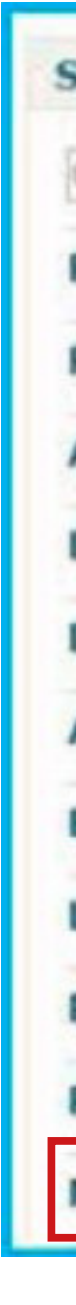

> Clicca poi su Candidatura Mobilità Internazionale per Stage/Tirocinio

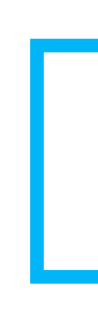

MOBILITÀ INTERNAZIONALE PER STAGE/TIROCINIO A.A. 2024/2025 - TUTORIAL

| Servizi                                 | ~0 |
|-----------------------------------------|----|
| Cerca un servizio                       |    |
| Richieste e assistenza                  | ~  |
| Posta elettronica e altri servizi cloud | ~  |
| Amministrazione                         | ~  |
| Dati di carriera                        | ~  |
| Dati                                    | ~  |
| Agevolazioni e convenzioni              | ~  |
| Esami                                   | ~  |
| Laurea - Titolo finale                  | ~  |
| Richieste di ammissione                 | ~  |
| Post laurea                             | ~  |
| Mobilità internazionale                 | ^  |

> All'interno della pagina di riepilogo dei Servizi on line, nella colonna di destra sullo schermo clicca sulla sezione Mobilità Internazionale

Candidatura Mobilità Internazionale per studio Candidatura Mobilità Internazionale per stage/tirocinio

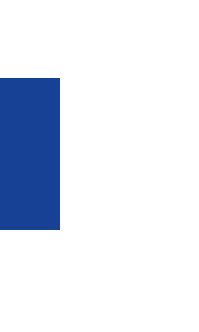

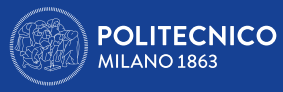

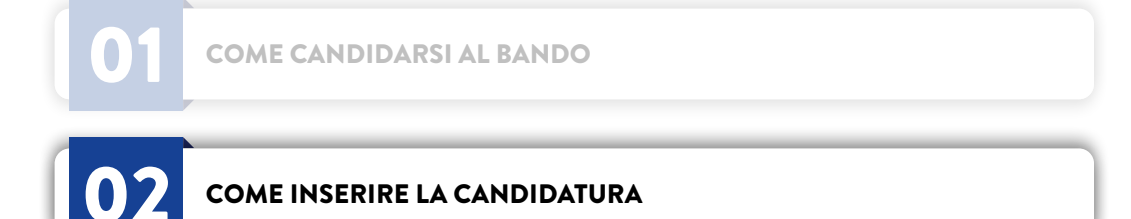

- salvati saranno conservati e visibili al momento del nuovo accesso.

Mentre procedi ad inserire la candidatura tieni ben presente le seguenti informazioni tecniche:

• La sessione di login scade dopo circa 15 minuti di inattività per questo è fondamentale avere già documenti e dati per la candidatura pronti (vedi sopra) • Non schiacciare maiil tasto INDIETRO (BACK) nel browser e nell'applicativo durante la procedura. In entrambi questi casi, altrimenti, alla successiva richiesta di avanzamento della procedura compare una schermata bianca; a quel punto è necessario CHIUDERE IL BROWSER, RIAPRIRLO E RIPETERE IL LOGIN AI SERVIZI ONLINE (o fare logout e rifare login se si verifica che la sessione è rimasta aperta) e ricominciare la candidatura; i dati precedentemente

• Trattandosi di Bando pubblico non sarà possibile accettare alcuna candidatura tardiva e non pervenuta tramite applicativo nei tempi prefissati. Le candidature presentate tardivamente e incomplete o prive dell'allegato richiesto NON saranno ritenute ammissibili.

• Fino alla chiusura del Bando sarà possibile ritirare/modificare la propria candidatura e l'allegato/gli allegati accedendo nuovamente all'applicativo

• La visualizzazione della dicitura "Inserisci candidatura" ad apertura dell'applicativo indica che la candidatura non è stata inviata

• La visualizzazione della dicitura "Candidatura non completa" ad apertura dell'applicativo indica che mancano l'allegato/gli allegati richiesti

• La visualizzazione della dicitura "Candidatura completa" ad apertura dell'applicativo indica che la candidatura è stata inviata; tuttavia gli allegati caricati che non contengano tutti i documenti richiesti in riferimento alla Scuola/Area disciplinare del candidato invalideranno la candidatura. Il Career Service non è tenuto a fare verifiche né comunicazioni circa il corretto o errato esito della procedura di candidatura effettuata dallo studente.

• Se clicchi su Candidatura anno 2024/25 (se ti sei candidato anche lo scorso anno puoi verificare la relativa candidatura nella colonna a sinistra) ti troverai nella schermata di avvio della candidatura. In questa schermata trovi l'accesso all'inserimento della preferenza relativa all' ente ospitante.

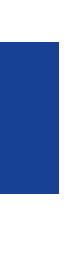

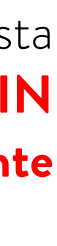

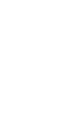

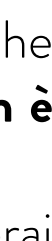

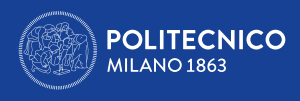

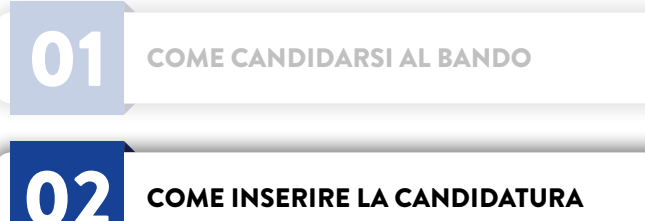

COME INSERIRE LA CANDIDATURA

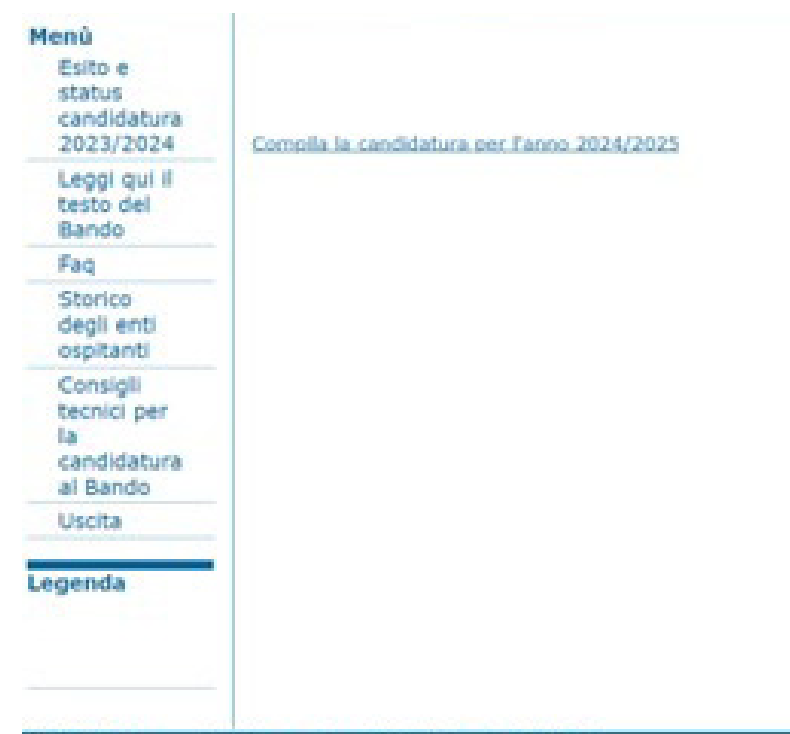

Mobilità internazionale per stage/tirocinio v. 3.0.68 / 3.0.68

- > Clicca su Compila la candidatura per l'anno 2024/25
- > Si aprirà la seguente schermata

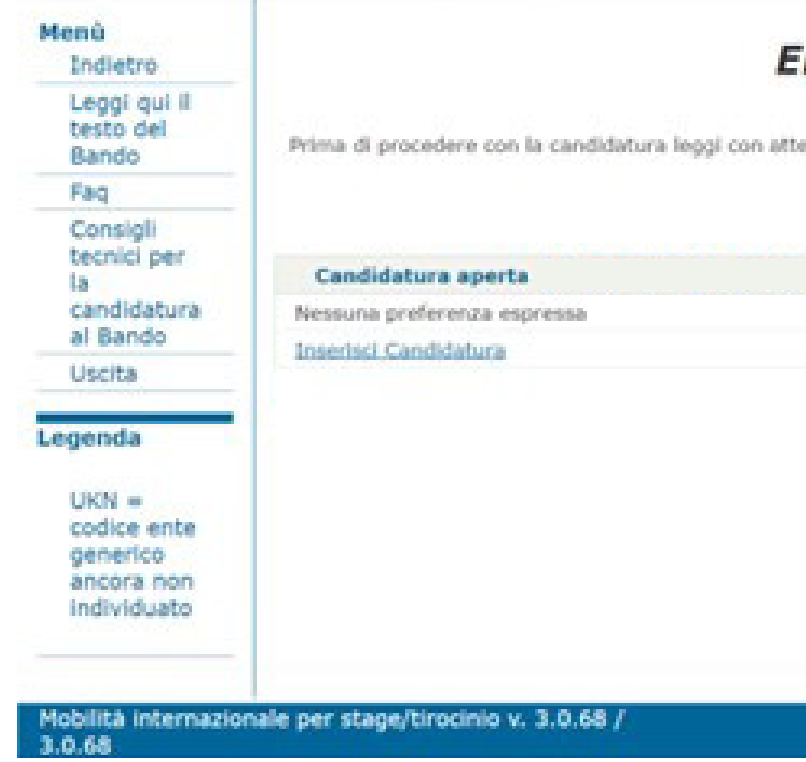

MOBILITÀ INTERNAZIONALE PER STAGE/TIROCINIO A.A. 2024/2025 - TUTORIAL

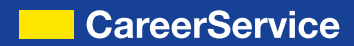

> Dopo aver cliccato su **Candidatura Mobilità Internazionale per Stage/Tirocinio** si aprirà la seguente schermata:

Erasmus+ for traineeship

Area Servizi ICT

| rasmus+ for                      | traineeship 2024/2025                                                                                                    |
|----------------------------------|----------------------------------------------------------------------------------------------------|
| enzione il bando, verifica i rec | puisiti di partecipazione richiesti e segui i "consigli tecnici" per portare a complimento con successo la<br>tua candidatura. |
|                                  |                                                                                                    |
|                                  |                                                                                                    |
|                                  |                                                                                                    |
| Area Serv                        | 121 JCT                                                                                                    |
|                                  |                                                                                                    |

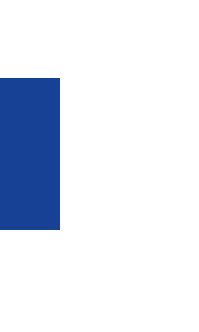

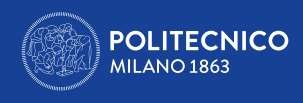

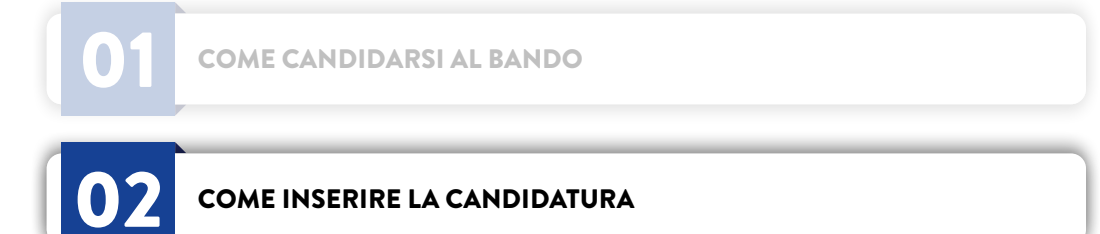

- > Clicca su Inserisci Candidatura
- > Si aprirà la seguente schermata:

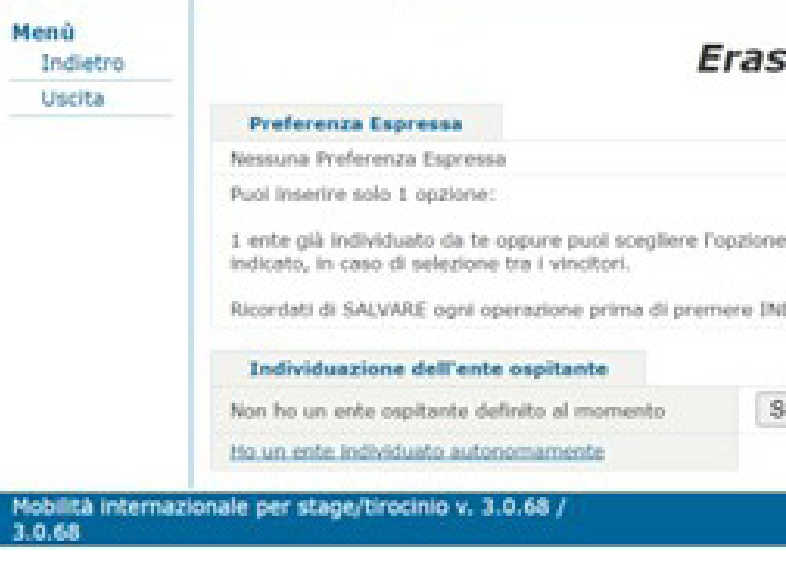

## 2.1 CANDIDATURA SENZA ENTE OSPITANTE

OPZIONE

> Si aprirà la schermata di riepilogo seguente:

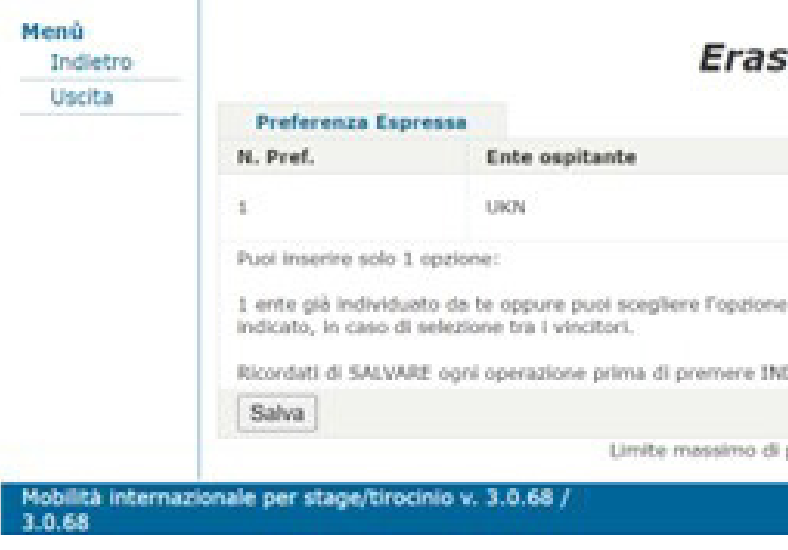

MOBILITÀ INTERNAZIONALE PER STAGE/TIROCINIO A.A. 2024/2025 - TUTORIAL

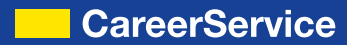

### Erasmus+ for traineeship 2024/2025

| "Non ho un ente ospitante defin | ito al momento"; dovrai trovare l'ente almeno 60 giorni prima del mese di partenza |
|---------------------------------|------------------------------------------------------------------------------------|
| XIETRO o USCITA.                |                                                                                    |
| CEGLI QUESTA OPZIONE            |                                                                                    |
| Area Servizi ICT                |                                                                                    |

Se non hai ancora trovato un ente ospitante devi scegliere l'opzione NON HO UN ENTE OSPITANTE AL MOMENTO cliccando su SCEGLI QUESTA

### Erasmus+ for traineeship 2024/2025

| Non ho un ente ospitante definito al momento"; dovrai trovare l'ente almeno 60 giorni prima del mese di partenza<br>ETRO o USCITA. | Non ho un ente ospitante definito al momento"; dovrai trovare l'ente almeno 60 giorni prima del mese di partenza<br>ETRO o USCITA. |                  |                                                                                                 |
|----------------------------------------------------------------------------------------------------|----------------------------------------------------------------------------------------------------|------------------|-------------------------------------------------------------------------------------------------|
| Non ho un ente ospitante definito al momento"; dovrai trovare l'ente almeno 60 giorni prima del mese di partenzo                   | Non ho un ente ospitante definito al momento"; dovrai trovare l'ente almeno 60 giorni prima del mese di partenza                   | ETRO o USCITA.   |                                                                                                 |
|                                                                                                    | Ŭ                                                                                                    | ion ho un ente o | pitante definito al momento"; dovrai trovare l'ente almeno 60 giorni prima del mese di partenza |

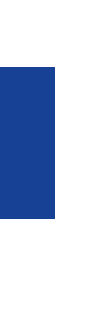

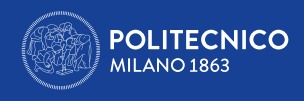

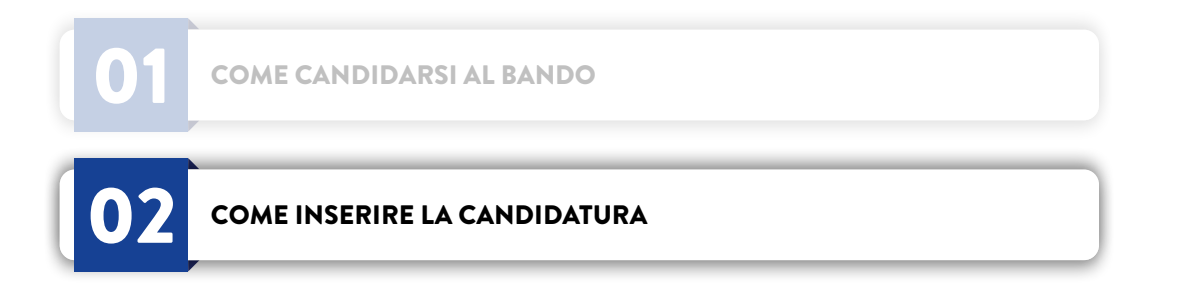

A questo punto puoi solo cancellare l'opportunità inserita ed inserire in alternativa un ente ospitante già individuato autonomamente, ma non puoi inserire più di una preferenza. L'ente ospitante generico non individuato è sempre rappresentato dalla sigla UKN.

- > Si aprirà la schermata seguente:

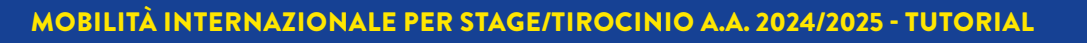

> Se non hai un'opportunità alternativa individuata autonomamente clicca su **SALVA** per concludere l'inserimento. > Se invece vuoi inserire un'opportunità individuata autonomamente clicca su CANCELLA e poi su HO UN ENTE INDIVIDUATO AUTONOMAMENTE

| Nome Ente Ospitante * (verifica quelli<br>ammissibili, art.1 del Bando) * Seleziona  Città Ente Ospitante * Sito Web Ente Ospitante Descrizione attività concordata con l'ente Despitante (max 3000 battute) * |  |
|----------------------------------------------------------------------------------------------------|--|
| Paese Ente Ospitante " (verifica quelli<br>immissibili, art.1 del Bando) " Città Ente Ospitante " Sito Web Ente Ospitante Descrizione attività concordata con l'ente espitante (max 3000 battute) "            |  |
| Città Ente Ospitante *  Sito Web Ente Ospitante  Descrizione attività concordata con l'ente ospitante (max 3000 battute) *                                                                                     |  |
| Sito Web Ente Ospitante                                                                                                    |  |
| Descrizione attività concordata con l'ente<br>Ispitante (max 3000 battute) =                                                                                                    |  |
|                                                                                                    |  |

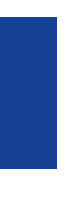

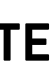

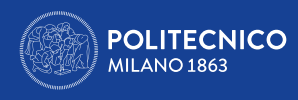

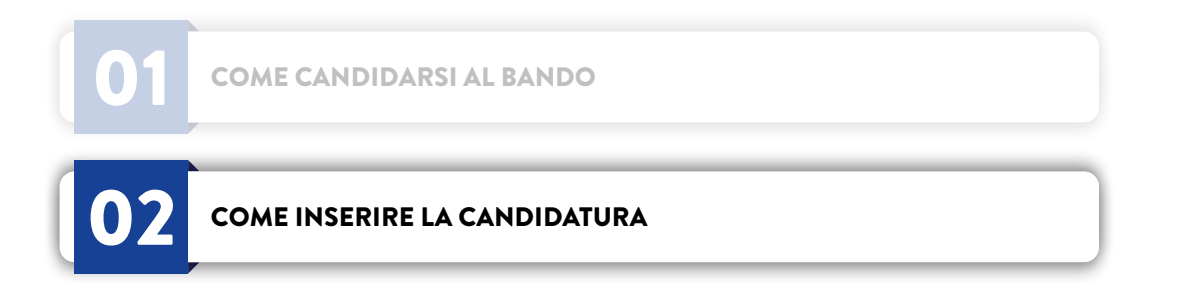

Compila tutti i campi rispettando i limiti numerici dei caratteri utilizzabili (NOME ENTE - 40 caratteri MAX; ATTIVITÀ CONCORDATA - 3000 caratteri MAX; SITO WEB - 100 caratteri MAX), altrimenti il sistema ti darà errore; ti segnaliamo che:

- Il sito web non è un campo obbligatorio
- > Una volta completato l'inserimento clicca su SALVA
- > Si aprirà la schermata di riepilogo seguente:

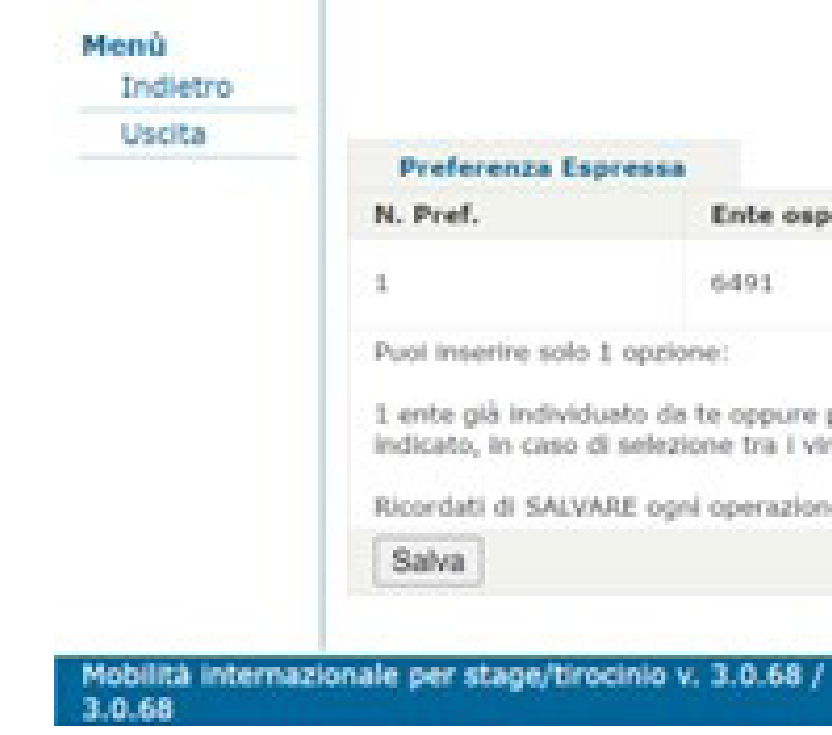

> Premi il tasto **SALVA** al termine dell'inserimento.

• Non sono consentite mobilità verso l'Italia e Paesi che non rientrino nel Programma (vedi art. 1 del Bando)

• Non è necessario caricare o copiare e incollare email/lettere di conferma accettazione nel campo 'Descrizione Attività concordata con l'ente ospitante'

### Erasmus+ for traineeship 2024/2025

| spress             |                                                                     |                                                                 |                                                 |
|--------------------|---------------------------------------------------------------------|-----------------------------------------------------------------|-------------------------------------------------|
|                    | Ente ospitante                                                      | Operazioni Disponibili                                          |                                                 |
|                    | 6491                                                                | <b></b>                                                         |                                                 |
| o 1 opz            | ione:                                                               |                                                                 |                                                 |
| duato e<br>di sele | la te oppure puoi scepliere l'opzione "No<br>zione tra i vincitori. | n ho un ente ospitante definito al momento"; dovrai trovare l'e | nte almeno 60 giorni prima del mese di partenza |
| ARE O              | pri operazione prima di premere INDIE1                              | RO o USCITA.                                                    |                                                 |
|                    |                                                                     |                                                                 |                                                 |

Limite massimo di preferenze espresse. Per inserire nuove preferenze eliminare almeno una esistente.

Area Servizi ICT

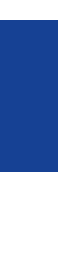

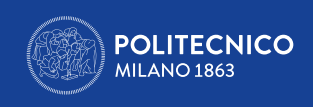

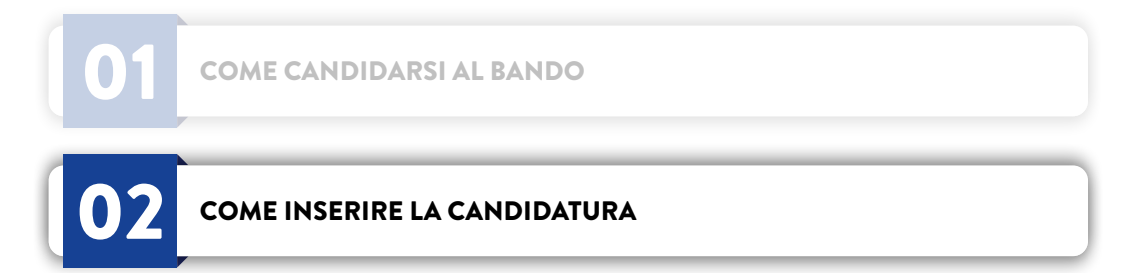

## 2.2 CANDIDATURA CON ENTE INDIVIDUATO DA TE

Se hai trovato autonomamente un ente ospitante devi cliccare sul tasto Ho un ente individuato autonomamente

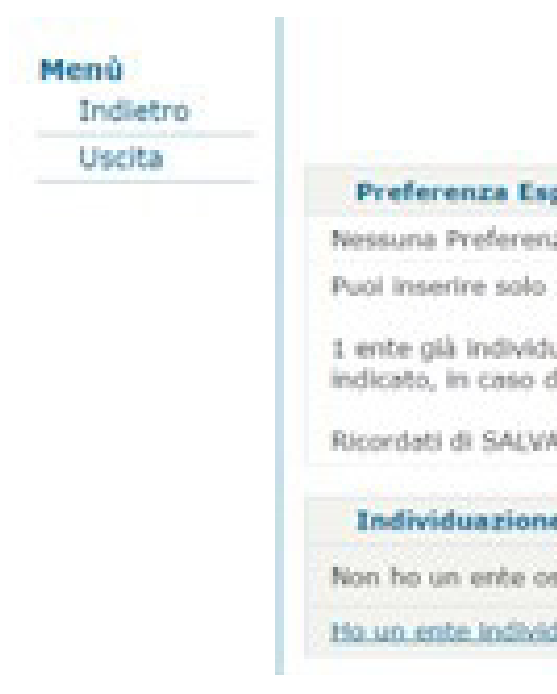

Vedi sopra le istruzioni per la compilazione. Puoi inserire 1 sola preferenza. Ricordati di premere il tasto **SALVA** al termine dell'inserimento.

MOBILITÀ INTERNAZIONALE PER STAGE/TIROCINIO A.A. 2024/2025 - TUTORIAL

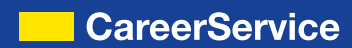

| E                                                                                                    | rasmus+ for traineeship 2024/2025                                                                                                    |
|----------------------------------------------------------------------------------------------------|----------------------------------------------------------------------------------------------------|
| pressa                                                                                                    |                                                                                                    |
| za Espressa                                                                                                    |                                                                                                    |
| 1 opzione:<br>uato da te oppure puoi scegliere l'<br>S selezione tra i vincitori.<br>RE ogni operazione prima di pren | opzione "Non ho un ente ospitante definito al momento"; dovral trovare l'ente almeno 60 giorni prima del mese di partenza<br>nere INDIETRO o USCITA. |
| e dell'ente ospitante                                                                                                 |                                                                                                    |
| spitante definito al momento                                                                                          | SCEGLI QUESTA OPZIONE                                                                                                    |
| juato autonomamente                                                                                                   |                                                                                                    |

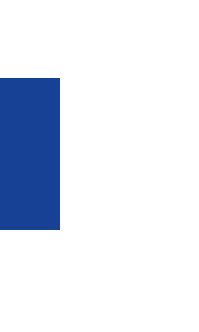

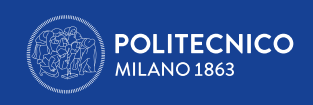

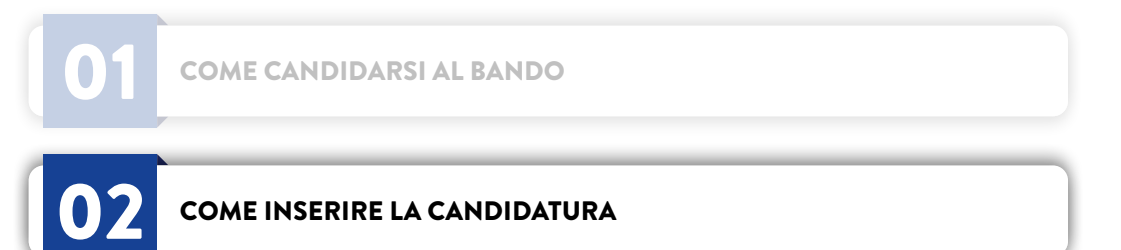

## 2.3 PERIODO, TIPO DI TRAINEESHIP e CARICAMENTO DEI DOCUMENTI

Dopo aver cliccato **SALVA** nella schermata di riepilogo (vedi sopra) arrivi alla pagina seguente:

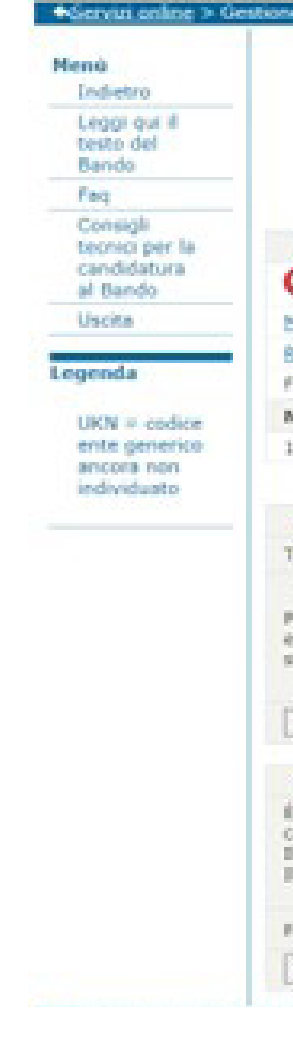

In questa schermata devi inserire:

- > Il periodo di tirocinio desiderato; a tal proposito:

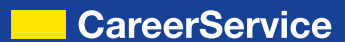

|                                                                                                    |                                             |                                                                                                   | Erasmus+ for traineeship 2024/2025                                                                                                    |
|----------------------------------------------------------------------------------------------------|---------------------------------------------|---------------------------------------------------------------------------------------------------|----------------------------------------------------------------------------------------------------|
|                                                                                                    |                                             |                                                                                                   | 82                                                                                                    |
|                                                                                                    | ima oi procedere con la                     | tandidatura teggi con att                                                                         | assone il bando, vennos i requisiti di paneopazione nonesti e segui il consigli tecnici" per portare a componento con successo la tua candicatora.                                                                                                    |
|                                                                                                    |                                             |                                                                                                   |                                                                                                    |
| andidatora a                                                                                                    | iperta dal                                  |                                                                                                   |                                                                                                    |
| Candidatura                                                                                                    | non completa                                |                                                                                                   |                                                                                                    |
| STICE Condide                                                                                                    | 0.KB                                        |                                                                                                   |                                                                                                    |
| n Canadatur                                                                                                    |                                             |                                                                                                   |                                                                                                    |
| a alla chiusura                                                                                                    | <ul> <li>del Bando sará possibil</li> </ul> | e ritirare/modificare la pr                                                                       | ropria candidatura e l'allegato/gli allegato accedendo nuovamente all'applicativo                                                                                                    |
| Pref.                                                                                                    |                                             | Ente ospitante                                                                                    |                                                                                                    |
|                                                                                                    |                                             | UKN                                                                                               |                                                                                                    |
|                                                                                                    |                                             |                                                                                                   |                                                                                                    |
| eriodo e Tip                                                                                                    | ologia dello stage                          |                                                                                                   |                                                                                                    |
| o tracinio                                                                                                    | Seleziona                                   |                                                                                                   | v                                                                                                    |
|                                                                                                    | Intro disponibilità                         |                                                                                                   |                                                                                                    |
|                                                                                                    |                                             |                                                                                                   |                                                                                                    |
| oda di<br>Cluazione                                                                                                    |                                             |                                                                                                   |                                                                                                    |
| ods di<br>Rtuazione<br>pe                                                                                                    | Fine disposibilità:                         |                                                                                                   |                                                                                                    |
| odo di<br>Etuazione<br>je                                                                                                    | Fine deposibilità:                          |                                                                                                   |                                                                                                    |
| odo di<br>Rtuazione<br>pe                                                                                                    | Fine deponibilità:                          | v                                                                                                 |                                                                                                    |
| todo di<br>ettuazione<br>ge<br>alva                                                                                           | Fine daponibilità:                          |                                                                                                   |                                                                                                    |
| edo di<br>ttuazione<br>ge<br>siva -<br>pazio di upic                                                                          | Fine deponibilità:                          | one richiesta                                                                                     | mentacione da allecare necessariamente per considerare la candidatura valida (solo il CV o altri documenti). In caso di più documenti da allecare è necessario                                                                                                    |
| todo di<br>ettuazione<br>ge<br>alva<br>pazio di uplo<br>reponsabilità o<br>care un unico<br>le deve essen<br>anter Service    | Fine deponibilità:                          | one richiesta<br>el Tutorial qual è la docu<br>sosima dimensione di 10<br>tche né comunicazioni c | umentazione da allegare necessariamente per considerare la candidatura valida (solo il CV o altri documenti). In caso di più documenti da allegare è necessario<br>248. Le candidature presentate senza la documentazione richiesta o cancata non correttamente NON saranno riterute valide.<br>Inca il corretto o errato esito della procedura di candidatura effettuata dallo studente.        |
| todo di<br>ettuszione<br>ge<br>alva<br>apazio di uple<br>esponsabilità e<br>loare un unico<br>le deve esseni<br>aneer Service | Fine deponibilità:                          | el Tutorial qual è la docu<br>assima dimensione di 10<br>Iche né comunicazioni ci                 | umentazione da allegare necessariamente per considerare la candidatura valida (solo il CV o altri documenti). In caso di più documenti da allegare è necessario<br>MB. Le candidature presentate senza la documentazione richiesta o caricata non correttamente NON saranno riterute valide.<br>Inca il corretto o errato esito della procedura di candidatura effettuata dallo studente.<br>Inc |

· Non inserire come data di inizio traineeship Settembre, perché dovresti trovare autonomamente uno stage alternativo entro il mese di Luglio; se così non riuscissi a fare perderesti la borsa. Ricordati che hai tempo di trovare e comunicare al Career Service l'Ente ospitante una volta selezionato vincitore, ma solo fino a 2 mesi prima del mese di inizio stage richiesto al momento della candidatura al Bando (es. mese di inizio stage inserito in candidatura Dicembre – Ente ospitante da individuare entro fine Ottobre); inserisci il mese di Settembre solo se hai già accordi autonomi con un ente; altrimenti scegli almeno Novembre/Dicembre. Ricordati che il mese di inizio stage, in caso di selezione tra i vincitori, può essere anticipato, ma non posticipato.

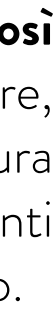

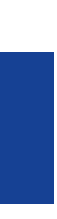

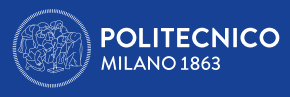

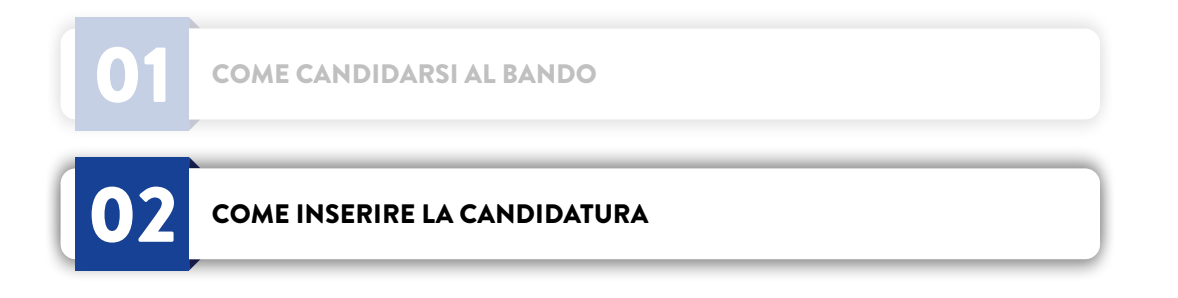

- Erasmus (24 se sei studente di laurea a ciclo unico)
- > Il tipo di tirocinio desiderato; a tal proposito:

  - **Extracurriculare/Professionale** = traineeship post-laurea

Solo se scegli lo stage post-laurea/professionale devi obbligatoriamente inserire la data di laurea (che quindi deve essere anteriore la data di inizio traineeship inserita). Ricordati di premere il tasto SALVA al termine dell'inserimento del periodo e della tipologia di tirocinio.

Devi poi caricare:

- > || curriculum vitae

• È sconsigliato inserire 10 mesi di disponibilità, perché difficilmente riceverai più di 4 mesi di borsa

• Lo stage non può durare meno di 2 mesi; la data ultima per iniziare lo stage con il programma 2024/25 è il 1^ agosto 2025

• Se il tuo stage è extracurriculare (cioè post-laurea) non inserire una data di inizio stage antecedente la laurea

• Se hai già fatto mesi finanziati e non di Mobilità internazionale non inserire un periodo di stage che ti porti a sforare il tetto dei 12 mesi cumulativi di

• Curriculare obbligatorio = obbligatorio e/o finalizzato al conseguimento di CFU nel tuo piano di studi; non puoi laurearti senza averlo effettuato • Curriculare facoltativo = svolto in condizione di studente per tua scelta, ma non ti dà CFU in piano di studi

**Eventuali altri allegati** richiesti dalla tua Scuola/Area Disciplinare (come da tabella sopra e in riferimento alla sola Scuola di Dottorato)

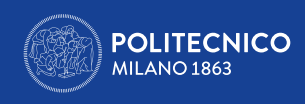

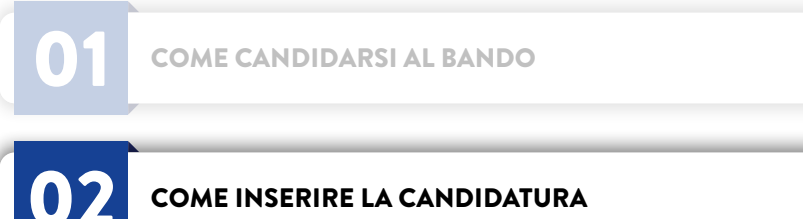

COME INSERIRE LA CANDIDATURA

completa ("Candidatura completa").

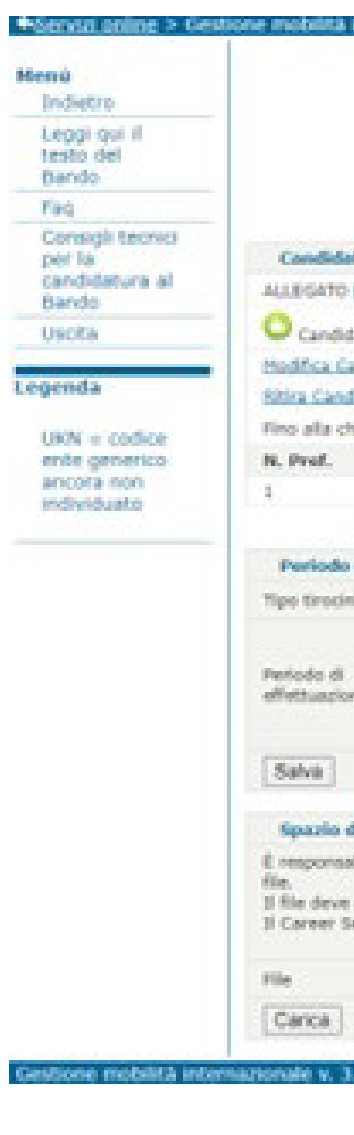

Il file caricato che non contenga la documentazione richiesta in riferimento alla Scuola/Area disciplinare del candidato invaliderà la candidatura.

Il Career Service non è tenuto a fare verifiche in merito né comunicazioni circa il corretto o errato esito della procedura di candidatura effettuata dallo studente.

CANDIDATURA).

Ricordati di premere il tasto CARICA al termine dell'upload del file. Terminato l'upload della documentazione richiesta la candidatura risulterà inviata e

| internazionale -                                                   |                                                                                                    |
|--------------------------------------------------------------------|----------------------------------------------------------------------------------------------------|
|                                                                    | Erasmus+ for traineeship 2024/2025                                                                                                    |
| Prima di procedere o                                               | in la candidatura leggi con attenzione il bando, verifica i requisiti di partecipazione richiesti e segui i "consigli teorici" per portare a complemento con succasso la tua candidatura.                                                                         |
| tura aperta                                                        |                                                                                                    |
| ii:                                                                |                                                                                                    |
| nura completa                                                      |                                                                                                    |
| didataria.                                                         |                                                                                                    |
| Mata                                                               |                                                                                                    |
| oura del Bando sarà possibile /                                    | tirare/modificare la propria candidatura e l'allegati.gli allegati accedendo nuovamente all'applicativo                                                                                                    |
|                                                                    | Ente ospitante                                                                                                    |
|                                                                    | UKP                                                                                                    |
| Tipologia dello stage<br>Facolativo (prima                         | del titolo, senza riconoscimento di CFU, si per tesi) 👻                                                                                                    |
| Inizio disponibilità<br>15 ❤ Aprile                                | V 2025 V                                                                                                    |
| istage Fine disposibilità<br>15 V Settembre                        | V 2025 V                                                                                                    |
|                                                                    |                                                                                                    |
| upode della documentazioni<br>lità del cardidate verificare cel    | e recenta<br>Tribula quel à la documentacione da allavara necessariamente ner considerare la camildatura valida (scia il EV a altri documenti). In caso di ciù documenti da allavara è necessario caricare un unico                                               |
| esere in formato Pdf e con mas<br>vice non à tenuto a fare verific | sima dimensione di 1048. La candidature presentate senza la documentazione richiesta o caricata non correttamente NON sacanno riterrute valide.<br>Ne ne comunicazioni circa il corretto o errato esito della procedura di candidatura effettuata dallo studente. |
| Sorg                                                               | A if Bie Nessun file scetto                                                                                                    |
| tite                                                               |                                                                                                    |
| 21/3071                                                            | Area Servici ICT                                                                                                    |

Fino alla chiusura del Bando sarà possibile accedere all'applicativo per ritirare/modi care la candidatura e gli allegati (MODIFICA CANDIDATURA/RITIRA

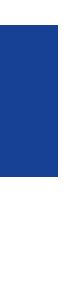

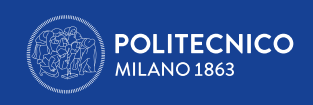

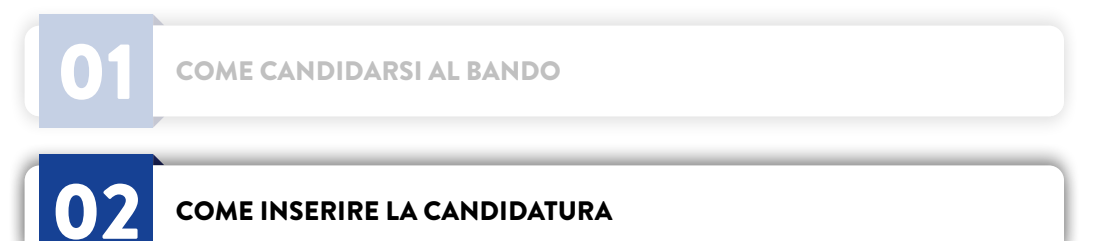

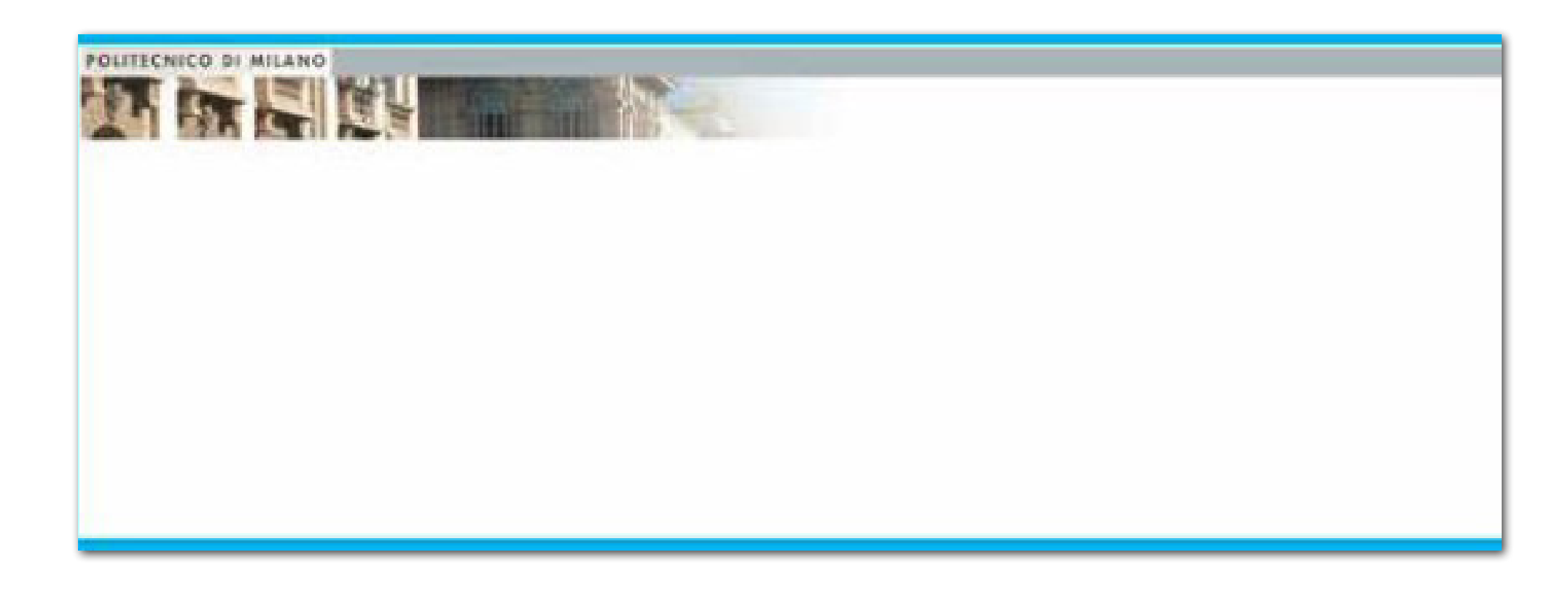

significa che la sessione è scaduta o che hai cercato di caricare il PDF dell'allegato senza prima aver salvato la candidatura o che il PDF è troppo pesante. Chiudi il browser, ripeti il login ai Servizi online (fai logout e rientra) e accedi nuovamente all'applicativo; se visualizzi il riepilogo, completo di allegato, il problema è risolto; in caso contrario ripeti la candidatura.

Non garantiamo risposta né via email né via centralino nelle ore immediatamente adiacenti la chiusura del Bando.

L'invio della candidatura non rilascia una ricevuta finale. Se al termine della candidatura online visualizzi una pagina bianca come la seguente:

### Per problemi tecnici per favore contattaci via email allegando screenshot del problema stesso: <u>careerservice.international@polimi.it</u>